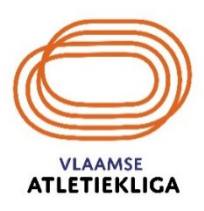

Je logt in met je emailadres en paswoord via <u>https://planning.atletiek.be</u>.

Ben je je paswoord vergeten, klik dan op de link "paswoord vergeten" en volg de instructies.

Ga naar "Mijn beschikbaarheid".

Hieronder een voorbeeld van de maand mei waar nog niets aan is aangepast, alle data zijn dus nog wit:

| ← ↓ 19226 |                        |                          |                              |              |            |                  |          |          |            |     |  |
|-----------|------------------------|--------------------------|------------------------------|--------------|------------|------------------|----------|----------|------------|-----|--|
|           | Mijn werk Mijn beschik | daarheid Mijn documenten |                              |              |            |                  | Admin    | Publiek  | ⊚ - @      | 9 - |  |
|           |                        |                          |                              |              |            |                  |          |          |            |     |  |
|           |                        |                          |                              | < mei 2021 > |            |                  | Ŧ        | \$ ≣     | +          |     |  |
|           |                        |                          |                              |              |            |                  |          |          | -          |     |  |
|           | maandag 26             |                          | woensdag 28                  |              | vrijdag 30 | zaterdag 1       |          |          | zondag     | ;2  |  |
|           |                        |                          |                              |              | • Here dag |                  |          |          |            |     |  |
|           | 3                      | 4                        | 5                            | 6            | 7          | 8                |          |          |            | 9   |  |
|           |                        |                          |                              |              |            |                  |          |          |            |     |  |
|           |                        |                          |                              |              |            |                  |          |          |            |     |  |
|           | 10                     | 11                       | 12                           | 13           | 14         | 15               |          |          | 1          | 16  |  |
|           |                        |                          |                              |              |            |                  |          |          |            |     |  |
|           | 17                     | 18                       | 19                           | 20           | 21         | 22               |          |          | :          | 23  |  |
|           |                        |                          |                              |              |            |                  |          |          |            |     |  |
|           |                        |                          |                              |              |            |                  |          |          |            |     |  |
|           | 24                     | 25                       | 26<br>Nieuwe beschikbaarheid | 27           | 28         | 29               |          |          | 5          | 30  |  |
|           |                        |                          |                              |              |            |                  |          |          |            |     |  |
|           | 31                     |                          |                              | 3            | 4          |                  |          |          |            | 6   |  |
|           |                        |                          |                              |              |            |                  |          |          |            |     |  |
|           |                        |                          |                              |              |            |                  |          |          |            |     |  |
|           | 오 태 😻 🚺                | 💼 🖩 🖷 🐂                  | 💽 🖲 🚾                        |              |            | Bureaublad » 🖓 🙆 | 🖬 🖟 🕬 NI | D 6/02/2 | j<br>021 🖵 | כ   |  |

# Een hele maand als "onbeschikbaar" aanduiden

Plaats de cursor ergens in de kalender op een datum in de maand "mei" en klik met de linker muisknop. Er verschijnt een extra schermpje:

|                               | ×                                 |     |
|-------------------------------|-----------------------------------|-----|
| Beschikbaarheidstype <u>*</u> |                                   |     |
|                               | *                                 |     |
|                               |                                   |     |
| Beschikbaar                   |                                   |     |
| Onbeschikbaar                 |                                   |     |
|                               |                                   |     |
|                               |                                   |     |
|                               |                                   |     |
|                               |                                   |     |
|                               |                                   |     |
|                               | Klik op "onbeschikbaar". Een ande | r s |

Klik op "onbeschikbaar". Een ander scherm opent (zie print-screen op volgende pagina)

| C) 19226                                                                                                    | baarheid Mijn documenten            |                |            |                                                           |                                                                                                    |                            | b                                    | Admin Pu                                       | − □ ><br>bliek ⑦ • ⑧                                  |
|----------------------------------------------------------------------------------------------------|-------------------------------------|----------------|------------|-----------------------------------------------------------|----------------------------------------------------------------------------------------------------|----------------------------|--------------------------------------|------------------------------------------------|-------------------------------------------------------|
|                                                                                                    |                                     |                | < mei 2021 | >                                                         |                                                                                                    |                            |                                      | ÷ \$                                           | = +                                                   |
| maandag 26<br>Hele dag                                                                                                    | dinsdag 27                          | woensdag 28    |            | derdag 29<br>Hele dag                                     | vrijdag 30<br>Hele dag                                                                                                    |                            | zaterdag 1                           |                                                | zondag :                                              |
|                                                                                                    |                                     |                |            |                                                           |                                                                                                    |                            |                                      |                                                |                                                       |
| 3                                                                                                    | 4                                   | 5              | ⑦ Н        | 6<br>Iele dag                                             | 7                                                                                                    |                            | 8                                    |                                                |                                                       |
|                                                                                                    |                                     |                |            |                                                           | Beschikbaarheidstype <u>*</u>                                                                                                  | ×                          |                                      |                                                |                                                       |
| 10                                                                                                    | 11                                  | 12             |            | 13                                                        | Onbeschikbaar<br>Hele dag                                                                                                    | x *                        | 15                                   |                                                | :                                                     |
| 17                                                                                                    | 18                                  | 19             |            | 20                                                        | Start."<br>06-05-2021                                                                                                    |                            | 22                                   |                                                | :                                                     |
|                                                                                                    |                                     |                |            |                                                           | Einde ::<br>06-05-2021                                                                                                    |                            |                                      |                                                |                                                       |
| 24                                                                                                    | 25                                  | 26             |            | 27                                                        | Opmerking                                                                                                    |                            | 29                                   |                                                | ;                                                     |
|                                                                                                    |                                     |                |            |                                                           |                                                                                                    | 10                         |                                      |                                                |                                                       |
| 31                                                                                                    | ī                                   |                |            | 3                                                         | Me                                                                                                    | eer opties Maken           |                                      |                                                |                                                       |
|                                                                                                    |                                     |                |            |                                                           |                                                                                                    |                            |                                      |                                                |                                                       |
| ▷ ♯ ♥ S       Dit vakje g                                                                                                    | l 🕿 🔳 🖷 🐂<br>ebruik je bij e        | elke wijziging | die je wil | aant                                                      | brengen in jo                                                                                                    | Bureaublad <sup>»</sup> ^  | ikba                                 | ■ <i>@</i> ♥) NLD<br>arhede                    | <sup>16:39</sup><br>6/02/2021                         |
| P = ♥ ♥ ■ Dit vakje g                                                                                                    | l 🖻 🖩 🖪 🐂<br>ebruik je bij e        | elke wijziging | die je wil | aanl                                                      | <mark>orengen in jo</mark>                                                                                                    | Bureaublad <sup>»</sup> ^  | ikba.                                | arhede                                         | <sup>16:39</sup><br>6/02/2021 ₹                       |
| 𝒫<                                                                                                    | ebruik je bij e                     | elke wijziging | die je wil | aanl                                                      | <mark>brengen in jo</mark>                                                                                                    | Bureaublad <sup>»</sup> ^  | <sup>₽</sup> ₽₽<br><mark>ikba</mark> | ■ ∉ 40) NLD                                    | 16:39<br>6/02/2021                                    |
|                                                                                                    | ebruik je bij e<br>dstype.:         | elke wijziging | die je wil | aanl<br>er heb                                            | <mark>brengen in jo</mark><br>je de keuze "bes                                                                                 | Bureaublad <sup>»</sup> ^  | ikba<br>"onbe                        | ■ <i>(</i> ( 4) NLD<br>arhede                  | 16:39<br>6/02/2021                                    |
| P ⊨ ♥ S       Dit vakje g       Beschikbaarheid       Onbeschikbaarheid                                                                                                    | ebruik je bij o<br>dstype ::        | elke wijziging | die je wil | aanl<br>er heb                                            | <mark>brengen in jo</mark><br>je de keuze "bes                                                                                 | Bureaublad <sup>»</sup> ^  | ikba.                                | arhede                                         | 16:39<br>6/02/2021                                    |
| P ♯ ♥ S Dit vakje g Beschikbaarheid Onbeschikba Hele dag ● Start.:                                                                                                    | ebruik je bij o<br>dstype ::        | elke wijziging | die je wil | aanl<br>er heb                                            | <mark>brengen in jo</mark><br>je de keuze "bes                                                                                 | Bureaublad <sup>»</sup> ^  | ikba.                                | arhede                                         | 16:39<br>6/02/2021                                    |
| P III ♥ S       Dit vakje g       Beschikbaarheid       Onbeschikba       Hele dag       Gtart.:       06-05-2021                                                                                                    | ebruik je bij o<br>dstype <u>*</u>  | elke wijziging | die je wil | aant<br>er heb                                            | <b>brengen in jo</b><br>je de keuze "bes<br>tartdatum <sub>(zie vb</sub> .                                                     | Bureaublad <sup>»</sup> ^  | ikba<br>"onbe                        | arhede                                         | <sup>16:39</sup><br>6/02/2021 <b>€</b><br><b>en".</b> |
| P III ♥ II       Dit vakje g       Dit vakje g       Beschikbaarheid       Onbeschikba       Hele dag       Gtart.:       06-05-2021       Sinde ::                                                                   | ebruik je bij e<br>dstype "         | elke wijziging | die je wil | aant<br>er heb<br>es de s                                 | <b>brengen in jo</b><br>je de keuze "bes<br>tartdatum (zie vb.                                                                 | Bureaublad <sup>»</sup> ^  | ikba<br>"onbe                        | arhede                                         | 16:39<br>6/02/2021 <b>€</b><br><b>≥n".</b>            |
| P ⊨ ♥ ■ Dit vakje g Beschikbaarheid Onbeschikba Hele dag ● Start.: 06-05-2021 Sinde.: 06-05-2021                                                                                                    | ebruik je bij e<br>dstype.:         | elke wijziging | die je wil | aanl<br>er heb<br>es de s<br>es de e                      | brengen in jo<br>je de keuze "bes<br>tartdatum (zie vb.<br>einddatum (zie vb.                                                  | Bureaublad <sup>**</sup> ^ | ikba<br>"onbe                        | arhede                                         | 16:39<br>6/02/2021 €                                  |
| P       H       ₩       ■         Dit vakje g         Beschikbaarheid         Onbeschikba         Hele dag       ●         Start.*       06-05-2021         Einde.*       06-05-2021         Dinde.*       06-05-2021 | ebruik je bij e<br>dstype ::<br>aar | elke wijziging | die je wil | aanl<br>er heb<br>es de s<br>es de e                      | brengen in jo<br>je de keuze "bes<br>tartdatum (zie vb.<br>einddatum (zie vb.                                                  | Bureaublad <sup>**</sup> ^ | "onbe                                | schikbaa                                       | 16:39<br>6/02/2021                                    |
| P       III       III       III         Dit vakje g         Beschikbaarheid         Onbeschikba         Hele dag       O         Start.*       06-05-2021         Sinde.*       06-05-2021         Dpmerking          | ebruik je bij o<br>dstype .:<br>aar | elke wijziging | die je wil | aanl<br>er heb<br>es de s<br>es de e<br>er kan<br>aalde w | brengen in jo<br>je de keuze "bes<br>tartdatum (zie vb.<br>einddatum (zie vb.<br>je een toelichtin<br>redstrijd als er 2 op de | Bureaublad <sup>20</sup> A | ikba<br>"onbe                        | ■ <i>(</i> k dv) NLD<br>arhede<br>schikbaa<br> | 16:39<br>6/02/2021                                    |

- Voorbeeld "onbeschikbaar" van 1 tot met 31 mei: Klik in je kalender op "1 mei" Kies bij "beschikbaarheidstype": onbeschikbaar Duidt "hele dag" aan

|                            | Mijn werk Mijn beschikt | baarheid Mijn documenten |             |              |                        |                 | Admin Publiek 🗇 🗸 🤅 |
|----------------------------|-------------------------|--------------------------|-------------|--------------|------------------------|-----------------|---------------------|
| X                          |                         |                          |             | < mei 2021 > |                        |                 | ₹ 🕸 🗮 +             |
| Beschikbaarheidstype       |                         |                          |             |              |                        |                 |                     |
| Onbeschikbaar × 👻          | maandag 26              |                          | woensdag 28 |              | vrijdag 30             | 2806            | rdag 1 zondag       |
| Hele dag                   | Hele dag                |                          |             |              | Hele dag               | Hel             | le dag              |
| Start *                    |                         |                          |             |              |                        |                 |                     |
|                            | 3                       | 4                        | 5           | 6            | 7                      |                 | 8                   |
| 01-05-2021                 |                         |                          |             | Hele dag     |                        |                 |                     |
| 0 mei ~ 2021 ~ 0           |                         |                          |             |              |                        | ×               |                     |
|                            | 10                      | 11                       | 12          | 13           | Beschikbaarheidstype " |                 | 15 1                |
| ma di wo do vr za zo       |                         |                          |             |              | Onbeschikbaar          | х т             |                     |
| 1 2                        |                         |                          |             |              | Hele dag               |                 |                     |
|                            | 17                      | 18                       | 19          | 20           | 01-05-2021             |                 | 22 2                |
| 3 4 5 6 8 9 //             |                         |                          |             |              | Einde                  |                 |                     |
| 10 11 12 13 14 15 16       |                         |                          |             |              | 06-05-2021             |                 |                     |
| 17 18 19 7 21 22 23        |                         |                          |             |              | Opmerking              |                 |                     |
| 24 25 26 27 28 29 30 Maken | 24                      | 25                       | 26          | 27           |                        |                 | 29 3                |
| 31                         |                         |                          |             |              |                        | 10              |                     |
|                            |                         |                          |             |              | Me                     | er opties Maken |                     |
|                            | 31                      |                          |             |              |                        |                 |                     |
|                            |                         |                          |             |              |                        |                 |                     |
|                            |                         |                          |             |              |                        |                 |                     |

- De startdatum staat op 1 mei, kies als einddatum 31 mei

| Mijn werk Mijn beschi | kbaarheid Mijn documenten |             |              |               |       |      |      |               |    |    |     |       |    |    |   |     |          |     |         | Adm | in P | ublie | k ( | ୭ - | 0      |
|-----------------------|---------------------------|-------------|--------------|---------------|-------|------|------|---------------|----|----|-----|-------|----|----|---|-----|----------|-----|---------|-----|------|-------|-----|-----|--------|
|                       |                           |             | < mei 2021 > |               |       |      |      |               |    |    |     |       |    |    |   |     |          |     |         | ₹   | \$   |       | ≡   | +   |        |
| maandag 26            | dinsdag 27                | woensdag 28 | donderdag 29 |               |       |      |      |               |    |    |     | ag 30 |    |    |   |     |          | zət | erdag 1 |     |      |       |     | 208 | mdag 2 |
| Hele dag              |                           |             |              | 0             |       |      |      |               |    |    |     | dag   | 0  |    |   |     |          | He  | ele dag |     |      |       |     |     |        |
|                       |                           |             |              |               |       |      |      |               |    |    |     |       |    |    |   |     |          |     |         |     |      |       |     |     |        |
| 3                     | 4                         | 5           | 6            |               |       |      |      |               |    |    |     | 7     |    |    |   |     |          |     | 8       |     |      |       |     |     | 9      |
|                       |                           |             | Hele dag     | 1             |       |      |      |               |    |    |     |       |    |    |   |     | _        |     |         |     |      |       |     |     |        |
|                       |                           |             |              |               |       |      |      |               |    |    |     |       |    |    |   |     | $\times$ |     |         |     |      |       |     |     |        |
| 10                    | 11                        | 12          | 13           |               | Besc  | hikb | schi | heids<br>kbaa | ar | e: |     |       |    |    |   | ×   | *        |     | 15      |     |      |       |     |     | 16     |
|                       |                           |             |              |               | Hele  | dag  |      | D             |    |    |     |       |    |    |   |     |          |     |         |     |      |       |     |     |        |
|                       |                           |             |              |               | Start | :    |      |               |    |    |     |       |    |    |   |     |          |     |         |     |      |       |     |     |        |
| 17                    | 18                        | 19          | 20           | 01-05-2021 22 |       |      |      | 22            |    |    |     |       |    | 23 |   |     |          |     |         |     |      |       |     |     |        |
|                       |                           |             |              | 06-05-2021    |       |      |      | 06-05-2021    |    |    |     |       |    |    |   |     |          |     |         |     |      |       |     |     |        |
|                       |                           |             |              |               | 0     | [    | me   | i             | ~  | 20 | 021 |       | •  | 0  |   |     |          |     |         |     |      |       |     |     |        |
| 24                    | 25                        | 26          | 27           |               | m     | a    | di   | wo            |    | do | vi  | r z   | za | zo |   |     |          |     | 29      |     |      |       |     |     | 30     |
|                       |                           |             |              |               |       |      |      |               |    |    |     |       | 1  | 2  |   |     |          |     |         |     |      |       |     |     |        |
| 31                    | 1                         |             |              |               |       | 3    | 4    |               | 5  | 6  | -   | 7     | 8  | 9  | s | Mak | en       |     |         |     |      |       |     |     | 6      |
|                       |                           | E.          |              |               | 1     | .0   | 11   | 19            | 9  | 20 | 2:  | 4     | 22 | 23 |   |     |          |     |         |     |      |       |     |     |        |
|                       |                           |             |              | L             | 2     | 4    | 25   | 20            | 6  | 27 | 28  | 8     | 29 | 30 |   | _   |          | J.  |         |     |      |       |     |     |        |
|                       |                           |             |              | Σ             | 3     | 1    |      |               |    |    |     |       |    |    |   |     |          |     |         |     |      |       |     |     |        |
|                       |                           |             |              |               |       |      |      |               |    |    |     |       |    |    |   |     |          |     |         |     |      |       |     |     |        |
|                       |                           |             |              |               |       |      |      |               |    |    |     |       |    |    |   |     |          |     |         |     |      |       |     |     |        |

|                      |             | $\times$ |                        |
|----------------------|-------------|----------|------------------------|
| Beschikbaarheidstype |             |          |                        |
| Onbeschikbaar        |             | х т      |                        |
| Hele dag             |             |          |                        |
| Start.               |             |          |                        |
| 01-05-2021           |             |          |                        |
| Einde :              |             |          |                        |
| 31-05-2021           |             |          |                        |
| Opmerking            |             |          |                        |
|                      |             | li       | Het klei<br>Je bent    |
|                      | Meer opties | Maken    | <br>en met<br>Om dit t |

Het kleine scherm geeft nu het volgende aan: Je bent hele dagen onbeschikbaar van 1 mei tot en met 31 mei.

Om dit te bevestigen klik je op **"Maken"**.

## Dit is het resultaat:

| O Mijn | werk Mijn besc | hikbaarheid | Mijn documenten |             |              |            |            | Admin | Publiek | @•  | ® -    |
|--------|----------------|-------------|-----------------|-------------|--------------|------------|------------|-------|---------|-----|--------|
|        |                |             |                 |             | < mei 2021 > |            |            | ₹     | \$ ∷    | +   |        |
|        | maandag        | 26          |                 | woensdag 28 | donderdag 29 | vrijdag 30 | zaterdag 1 |       |         | zon | idag 2 |
| 9      |                |             |                 |             |              | ♥ Hele dag | Hele dag   |       |         |     |        |
|        |                |             |                 |             |              | -          |            |       |         |     |        |
|        |                | 3           | 4               | 5           | 0            | 7          | 8          |       |         |     | ÿ      |
|        |                |             |                 |             |              |            |            |       |         |     |        |
|        |                | 10          | 11              | 12          | 13           | 14         | 15         |       |         |     | 16     |
|        |                |             |                 |             |              |            |            |       |         |     |        |
|        |                |             |                 |             |              |            |            |       |         |     |        |
|        |                | 17          | 18              | 19          | 20           | 21         | 22         |       |         |     | 23     |
|        |                |             |                 |             |              |            |            |       |         |     |        |
|        |                | 24          | 25              | 26          | 27           | 28         | 29         |       |         |     | 30     |
|        |                |             |                 |             |              |            |            |       |         |     |        |
|        | Hele d         | 31<br>ag    | 1               | 2           |              | 4          |            |       |         |     | 6      |
|        |                |             |                 |             |              |            |            |       |         |     |        |

## <u>1 dag/periode in de kalender aanpassen</u>

We gebruiken opnieuw de maand mei als voorbeeld. Deze hebben we daarnet volledig "onbeschikbaar" gemaakt. Stel dat we 24 mei opnieuw "beschikbaar" willen maken, dat gaat als volgt:

- klik op "24 mei": automatisch komt het scherm "beschikbaarheid wijzigen" tevoorschijn

| Mijn werk Mij  | n beschikbaarheid Mijn d | ocumenten              |              |            |            |          | Admin Publiek 🕐 🕶 🙁 🗸         |
|----------------|--------------------------|------------------------|--------------|------------|------------|----------|-------------------------------|
|                |                          |                        |              | < mei 2021 | >          |          | ₹ 🕸 🗄 +                       |
| maandag 26     | dinsdag 27               | 7 woensdag 28          | donderdag 29 | vrijdag 30 | zaterdag 1 | zondag 2 | Deschilderenkeidertisten      |
|                |                          |                        |              |            | Hele dag   |          | Beschikbaarheid wijzigen      |
|                |                          |                        |              |            |            |          |                               |
| 3              | 4                        | 1 5                    | 6            | 7          | ε          | 9        | Oe status is Afgehandeld      |
|                |                          |                        |              |            |            |          |                               |
|                |                          |                        |              |            |            |          | Beschikbaarheidstype <u>*</u> |
| 10             | 11                       | 12                     | 13           | 14         | 15         | 16       | Onbeschikbaar × •             |
|                |                          |                        |              |            |            |          | Hele dag                      |
|                |                          |                        |              |            |            |          | Start.                        |
| 17             | 18                       | 3 19                   | 20           | 21         | 22         | 23       | Einde:                        |
|                |                          |                        |              |            |            |          | 31-05-2021                    |
|                |                          |                        |              |            |            |          | Opmerking                     |
| 24             | 25                       | 26                     | 27           | 28         | 20         | 30       |                               |
| 21             | £.,                      | , 20                   | 27           | 20         |            |          | <i>i</i>                      |
|                |                          | Nieuwe beschikbaarheid |              |            |            |          |                               |
|                |                          |                        |              |            |            |          | Annuleren Verwijderen Opslaan |
| 31<br>Hele dag |                          |                        |              | 4          |            | 6        |                               |
|                |                          |                        |              |            |            |          |                               |

### Het is belangrijk om onderstaand stappenplan in de vermelde volgorde te volgen!

- In het vak "beschikbaarheid wijzigen" pas je als eerste de startdatum aan.
   1 mei wordt dus 24 mei.
- 2 Dan pas je de **einddatum** aan 31 mei wordt 24 mei.
- 3 Dan pas je het beschikbaarheidstype aan naar **"Beschikbaar"** ipv "Onbeschikbaar"

### Er verschijnt nu een extra melding:

"Je huidige invoer beslaat een andere periode. Wil je deze graag opsplitsen?"

- Ja, splits en behoud wat over is van mijn oude onbeschikbaarheid (Dit duid je aan als je je wijziging wil toepassen. De hele onbeschikbare periode die je eerst had ingegeven zal nu opgesplitst worden.)
- Neen, behoud niets van mijn oude invoer
   (Dit duid je aan als je de eerder ingegeven periode wil verwijderen)

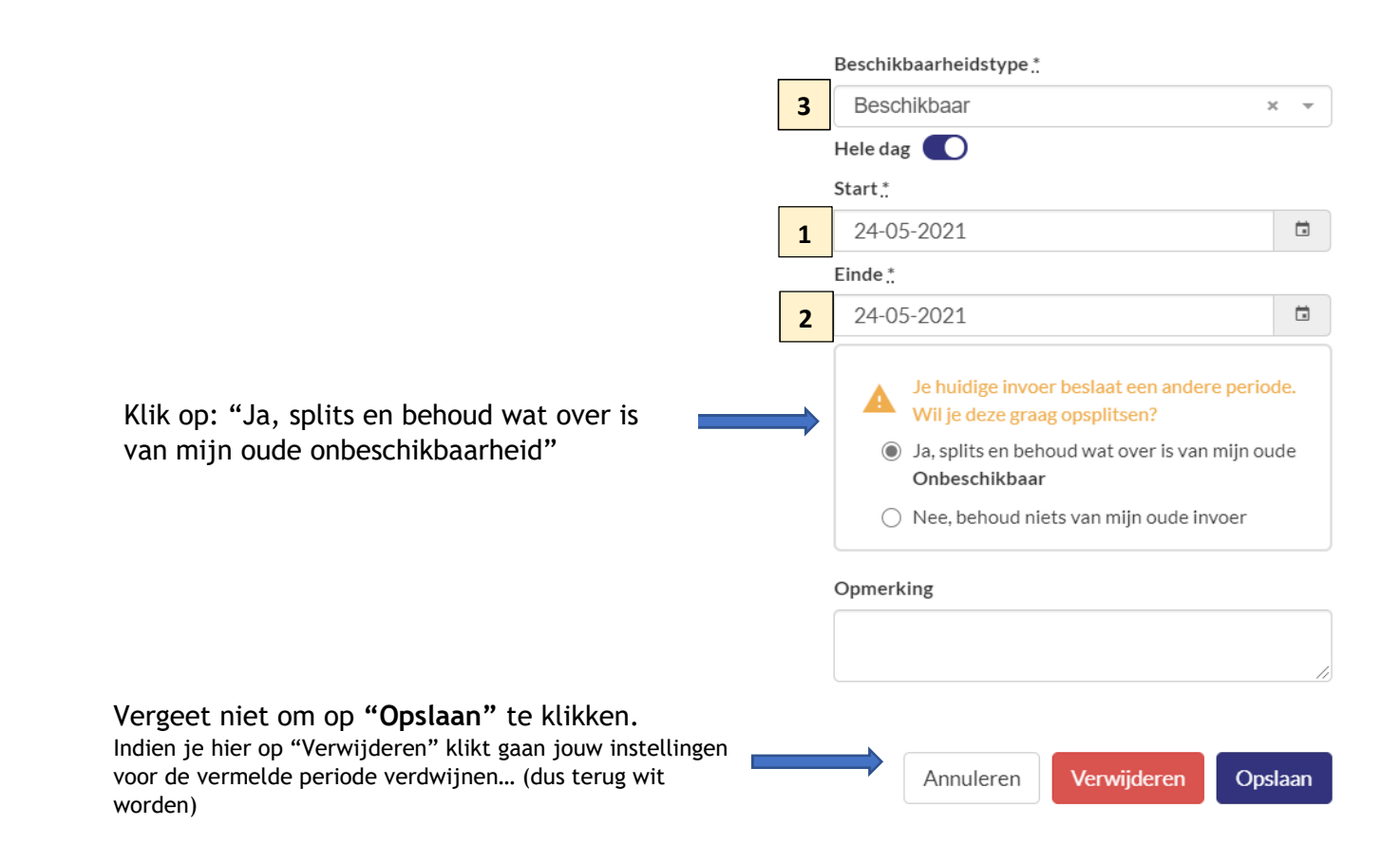

Deze aanpassingen geven het volgende resultaat: (heel mei staat geregistreerd als onbeschikbaar, enkel 24 mei beschikbaar)

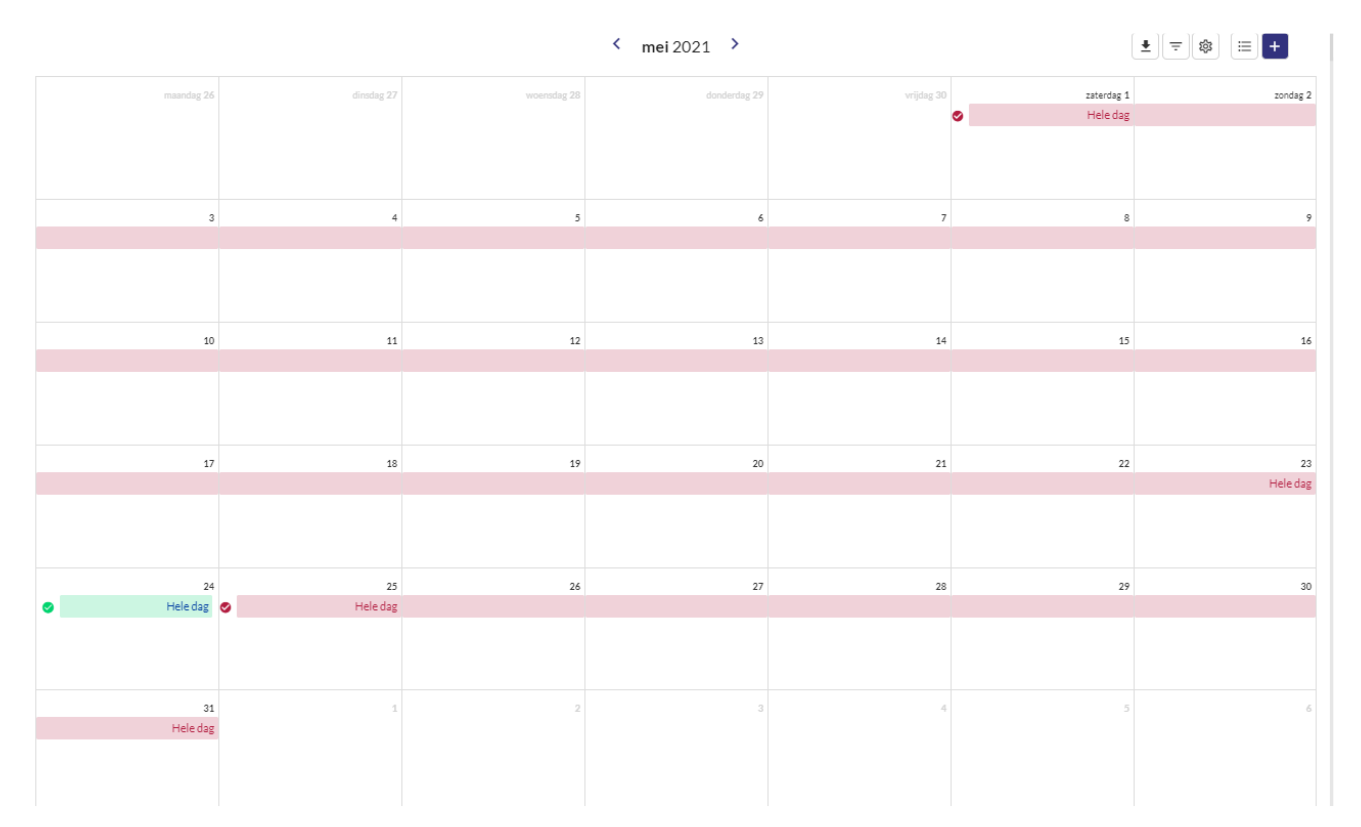

Bovenstaande stappen kunnen uiteraard ook gevolgd worden voor:

- Aanpassingen in de omgekeerde richting, van beschikbaar naar onbeschikbaar
- Een periode (de einddatum geeft dan het einde aan van de beschikbare of onbeschikbare periode) (een periode = aansluitende dagen)